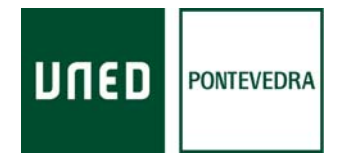

# **RECURSO CATÁLOGO (OPAC)**

## Como realizar búsquedas: uso del catálogo

#### USO DEL OPAC (On line Public Access Catalogue)

El catálogo de la Biblioteca del Centro Asociado de la UNED en Pontevedra, está integrado en el catalogo colectivo de las bibliotecas de la UNED, alojado en la página web de la Biblioteca Central, y la consulta del mismo solo es *on line,* por Internet. La consulta es posible desde cualquier lugar con un equipo con conexión a Internet: PC, teléfono móvil, tablet... Se consulta desde la página del Centro (<u>http://www.unedpontevedra.com/biblioteca</u>) y desde la página de la Biblioteca Central

## Cómo acceder al catálogo

#### Acceso a través de la WEB: (desde cualquier PC y lugar con acceso a internet)

\*Desde la pág. Web del Centro Asociado <u>www.unedpontevedra.com</u>, una vez aquí ir a Servicios o Soy Alumno, y desde ahí a Biblioteca, se abrirá la página de inicio de esta y allí pinchamos en Catálogos, y pinchamos en catálogo del Centro Asociado de Pontevedra entonces aparecerá el buscador y podemos empezar con la búsqueda del documento.

\*O bien entrar en la página <u>web de la UNED</u>, www.uned.es, una vez en ella ir a : -<u>INVESTIGACION</u> buscar <u>CENTROS E INSTITUTOS</u>, pinchar en BIBLIOTECA, -bien entrar en la ventana BIBLIOTECA en la página principal de la UNED

Rúa de Portugal 1 36162 Pontevedra

Tel: + 34 986 851 850 Fax: + 34 986 86 22 09

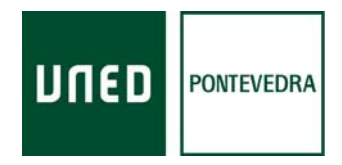

\*O entrando en el Campus Virtual, en biblioteca y pinchar en acceder, de esta manera estamos identificados y podremos acceder a revistas y recursos que soliciten identificación

Una vez abierta la página de la Biblioteca, pinchar en la pestaña <u>CATÁLOGO</u>, en el buscador del centro de la página.

Pueden hacer las búsquedas de 2 formas:

1) Desde "todas las Bibliotecas", escribimos lo que buscamos, y pinchamos en BUSCAR, buscando luego los ejemplares de Pontevedra

2) O buscar en la Biblioteca del Centro Asociado de Pontevedra, esto se puede hacer de 2 maneras:

a) buscando entre las bibliotecas de los Centros, desplegando la ventanita donde pone TODAS, seleccionar <u>C.A. de Pontevedra</u> y a continuación escribir lo que buscamos y pinchar en BUSCAR,

**b)** o pinchando en *Acceder a todas las opciones del catalogo*, debajo de la ventana de búsqueda, se abre un mapa de España, pinchamos en Galicia y despues en Pontevedra.

Se abre la siguiente pantalla la ventana de búsqueda sencilla, donde se buscan los documentos pertenecientes a la Biblioteca de Pontevedra

Rúa de Portugal 1 36162 Pontevedra

Tel: + 34 986 851 850 Fax: + 34 986 86 22 09

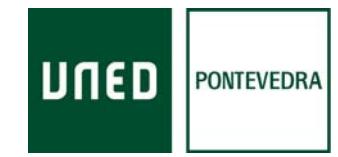

| 🖉 iLink U.N.E.D Windows Internet Explorer                                    |                                                                |                                          |                                 |                                           |                                  |            |
|------------------------------------------------------------------------------|----------------------------------------------------------------|------------------------------------------|---------------------------------|-------------------------------------------|----------------------------------|------------|
| COO + Inttp://biblio15.uned.es/uhtbin/cgisirsi/qrGbWvUoY4/PONTEVEDRA/7516008 | 8/60/69/X                                                      |                                          |                                 | 💽 😽 🗙 Google                              |                                  | <b>P</b> - |
| Archivo Edición Ver Favoritos Herramientas Ayuda                             |                                                                |                                          |                                 |                                           |                                  |            |
| X Google Mas >>                                                              |                                                                |                                          |                                 |                                           | Accede                           |            |
| 😭 Favoritos 🙀 🙋 UNED, Universidad Nacional 🙋 Galeria de Web Slice 🔻 🥨 UDC :  | Summary 🖉 http://www.unedpontevedra 🔝 Biblioteca UNED Facebool | Ø Servicios y catálogos de bibl          | os sugeridos 🔹 🙋 Hotmail gratui |                                           | a - Convidad - Horramiontar -    | a_ »       |
|                                                                              |                                                                |                                          |                                 |                                           | a • Segundad • Herranieritas • ( |            |
| Universidad Nacio                                                            | nal de Educación a Distancia                                   |                                          |                                 | Información do la                         | hibliotoca                       |            |
| Su biblioteca                                                                | electrónica en la Web<br>Endish                                | N° Carnet Bibliote                       |                                 | Web de Biblioteca<br>Nuevas Adquisiciones | biblioteca                       |            |
| ынев                                                                         |                                                                | Acceso a il                              | Link                            | Discapacidad<br>Formación de Usuarios     |                                  |            |
| Catálogo Préstamos Renovad                                                   | iones Reservas Recursos electrónicos Bibliografía:             | recomendadas Audiovisuales               | Fondo histórico digitalizad     | lo Solicitudes y Sugerencias              |                                  |            |
| Volver Ayuda Terminar                                                        | -                                                              |                                          |                                 |                                           |                                  |            |
|                                                                              | Búsqueda sencilla                                              |                                          | 1                               |                                           |                                  |            |
|                                                                              | Istado                                                         | alfabético 🔘 Exacta                      |                                 |                                           |                                  |            |
|                                                                              | [                                                              | Todos los campos 💌 🔳                     | iscar                           |                                           |                                  |            |
|                                                                              | bibliotecas Centro Asociado                                    | de Pontevedra 👻                          |                                 |                                           |                                  |            |
|                                                                              | Búsqueda                                                       | avanzada                                 |                                 |                                           |                                  |            |
|                                                                              |                                                                |                                          |                                 |                                           |                                  |            |
|                                                                              | Registros de má<br>interes                                     | ximo                                     |                                 |                                           |                                  |            |
|                                                                              | <i>Titulo:</i> Fundamento<br><i>Autor:</i> Lasarte, Car        | os                                       |                                 |                                           |                                  |            |
|                                                                              | <i>Materia:</i> Lengua ingle<br>MÁS                            | sa                                       |                                 |                                           |                                  |            |
|                                                                              |                                                                |                                          |                                 |                                           |                                  | _          |
| Volver Ayuda Terminar                                                        |                                                                |                                          |                                 |                                           |                                  |            |
| _***_                                                                        |                                                                |                                          |                                 |                                           |                                  |            |
| FEDER                                                                        | Universidad Nacional d<br>Portal en línea p                    | Educación a Distancia<br>ara estudiantes |                                 |                                           | ARRIBA                           |            |
| Una manera de hacer Europa                                                   | Powered by: Sirsi Corporati                                    | on, Copyright © 2000-2003                |                                 |                                           |                                  |            |
|                                                                              |                                                                |                                          |                                 |                                           |                                  | _          |
|                                                                              |                                                                |                                          |                                 |                                           |                                  |            |
|                                                                              |                                                                |                                          |                                 |                                           |                                  |            |
|                                                                              |                                                                |                                          |                                 |                                           |                                  |            |
|                                                                              |                                                                |                                          |                                 |                                           |                                  | -          |
|                                                                              | 19                                                             |                                          |                                 | 🕒 Internet                                | <i>କ</i> ଲ୍ଲ 🔹 🔍 105୨            | /o +       |
| 🛃 Inicio 🖉 🖉 🕹 📾 🗣 🚺 🔭 bibl. centro 💦 M                                      | licrosoft Security Es 🛛 🕅 MANUAL DEL USUARI 🥻 Apoyo a k        | s estudiant 🛛 🐼 Bandeja de entrada       | 🧭 Biblioteca inicio - Win       | 🖉 iLink U.N.E.D Wind                      |                                  | 16:13      |
| ventana de búsqueda sencilla                                                 |                                                                |                                          |                                 |                                           |                                  |            |
|                                                                              |                                                                |                                          |                                 |                                           |                                  |            |
|                                                                              |                                                                |                                          |                                 |                                           |                                  |            |
| Rúa de Portugal 1                                                            |                                                                |                                          |                                 |                                           |                                  |            |
| 36162 Pontevedra                                                             |                                                                |                                          |                                 |                                           |                                  |            |
|                                                                              |                                                                |                                          |                                 |                                           |                                  |            |
| Fax: + 34, 986 86 22 00                                                      |                                                                |                                          |                                 |                                           |                                  |            |
|                                                                              |                                                                |                                          |                                 |                                           |                                  |            |
| www.unedpontevedra.com                                                       |                                                                |                                          |                                 |                                           |                                  |            |
|                                                                              |                                                                |                                          |                                 |                                           |                                  |            |
|                                                                              |                                                                |                                          |                                 |                                           |                                  |            |

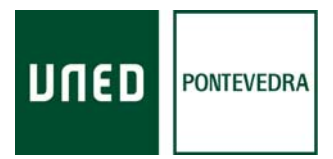

#### Acceso rápido al OPAC:

1. Entrar en https://www.unedpontevedra.com/biblioteca

- 2. Pinchar en Catálogos, en CATÁLOGO DEL C. A. DE PONTEVEDRA, volver a pinchar en Catalogo del C..A. de Pontevedra
- 3. Escribir la búsqueda a efectuar: puede buscar por título, autor, editorial... También puede buscar por varios ítems (con los buscadores booleanos: and, or, not) (ej. Gimeno and procesal and casos and Areces) con esto delimita más la búsqueda

#### En la Biblioteca

Se busca igual en la web, en los ordenadores existentes.

### Ejemplo de búsqueda:

"El malestar en la cultura" de Sigmund Freud

Búsqueda sencilla: teclearíamos Sigmund Freud en la ventana de búsqueda (fig1)

Rúa de Portugal 1 36162 Pontevedra

Tel: + 34 986 851 850 Fax: + 34 986 86 22 09

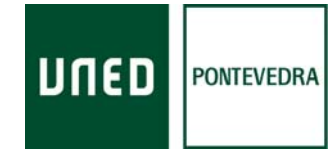

| iLink U.N.E.D Windows Internet Explorer                                                                                                    |                                                                                                    |                                                                                                    |                                 |
|----------------------------------------------------------------------------------------------------|----------------------------------------------------------------------------------------------------|----------------------------------------------------------------------------------------------------|---------------------------------|
| COO v Dittp://biblio15.uned.es/uhtbin/cgisirsi/JLk9dYOOnc/PONTEVEDRA/257260148/60/69/                                                                                                    | x                                                                                                    | 🖌 😽 🗙 Google                                                                                                    |                                 |
| Archivo Edición Ver Favoritos Herramientas Ayuda                                                                                                    |                                                                                                    |                                                                                                    |                                 |
| A Foundation A Brown and A Brown and A Bro |                                                                                                    |                                                                                                    | Acceder 🥆 🔹                     |
| revontos     revontos           | 🖉 httpwww.unedpontevedra 🖬 Biblioteca UNED Facebook 🥲 Servicios y catalogos de bibl 🕼 sitos sugendos 🔹 🖉 Hotmail gratuito                                                                         | 🟠 🔹 🖾 🗧 🚔 🔹 Página 🗸 S                                                                                                    | eguridad - Herramientas - 🔞 - » |
|                                                                                                    |                                                                                                    |                                                                                                    |                                 |
| Universidad Nacion<br>Su biblioteca<br>Catálogo Préstamos Renovaciones                                                                                                    | al de Educación a Distancia Nº carnet Biblioteca el la Veb<br>English PIN: Acceso a iLink<br>Reservas Recursos electrónicos Bibliografías recomendadas Audiovisuales Fondo histórico digitalizado | Información de la bib<br>Web de Biblioteca<br>Nuevas Adquisiciones<br>Discapacidad<br>Formación de Usuarios<br>MÁS<br>Solicitudes y Sugerencias | lioteca                         |
| volver Ayuda Terminar                                                                                                    | Búsqueda sencilla <ul> <li>Palabra clave</li> <li>Listado alfabético</li> <li>Exacta</li> </ul> Sigmund Freud       Todos los campos         Búsqueda avanzada       Buscar                       |                                                                                                    |                                 |
|                                                                                                    | Registros de máximo interes<br>Titulo: Introducción a las matemáticas : Acceso a la Universidad<br>Autor: Lasarte, Carlos<br>Materia: Psicología<br>MÁS                                           |                                                                                                    |                                 |
| Volver Ayuda Terminar                                                                                                    | Universidad Nacional de Educación a Distancia<br>Portal en línea para estudiantes<br>Powered by: Sirsi Corporation, Copyright © 2000-2003                                                         |                                                                                                    | ARRIBA                          |
|                                                                                                    |                                                                                                    |                                                                                                    | 2                               |
|                                                                                                    |                                                                                                    | Contract Internet                                                                                                    | ✓ 105% ·                        |
| 🛃 Inicio 🧷 🥙 🚳 💁 🖸 🦷 😓 Bandeja de entrad 🦙 Unicom WorkFlo                                                                                                    | wis  🔻 Unicorn WorkFlows 🔐 2MANUAL DEL US 🔐 MANUAL DEL USU 🔐 Documento 1 - Micr 🌈 Biblioteca inic                                                                                                 | 10 🌈 iLink U.N.E.D Wi 🏼 🍣 🚺                                                                                                    | 💌 😳 🍊 🗹 🎭 😤 🖶 16:50             |
| Fig. 1 búsqueda por autor                                                                                                    |                                                                                                    |                                                                                                    |                                 |
| Rúa de Portugal 1<br>36162 Pontevedra                                                                                                    |                                                                                                    |                                                                                                    |                                 |
| Tel: + 34 986 851 850<br>Fax: + 34 986 86 22 09                                                                                                    |                                                                                                    |                                                                                                    |                                 |
| www.unedpontevedra.com                                                                                                    |                                                                                                    |                                                                                                    |                                 |
|                                                                                                    |                                                                                                    |                                                                                                    |                                 |

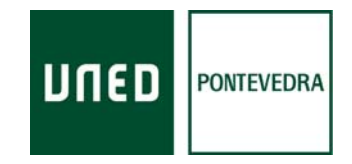

Pinchar en <u>busca</u>r, y aparecería la siguiente pantalla fig 2, con los registros de los documentos que cumplen con lo buscado: Sigmund Freud, nos indica que hay 12. Buscamos el título de la obra que buscamos y comprobamos que el 2° y 3° coinciden. Pinchamos en <u>detalles</u> en el registro del primer documento que cumple con lo pedido (fig. 3)

| 🌈 iLink U.N.E.D | ), - Windows Internet Explorer                                                                                                    |                           |                                    | a 🔀        |
|-----------------|----------------------------------------------------------------------------------------------------|---------------------------|------------------------------------|------------|
| <b>G</b> - E    | ] http://biblio15.umed.es/uhtbin/cgsinsi/mbiFqVu1sv/PONTEVEDRA/306910068/123                                                                                                    | 🔛 😽 🔀 Google              |                                    | <b>P</b> - |
| Archivo Edición | Ver Favoritos Herramientas Ayuda                                                                                                    |                           |                                    |            |
| × Google        | V 🛃 Buscar 🗤 Más >>                                                                                                    |                           | Acceder                            | a          |
| 🚖 Favoritos 🛛 😭 | 🖕 🗿 UNED, Universidad Nacional 😰 Galeria de Web Sike 🔹 🌞 UDC Summary 🖹 http://www.unedpontevedra 📢 Biblioteca UNED Facebook 🔊 Servidos y catálogos de bibl 🌾 Sitios sugeridos 🔹 🛃 Hotmail gratuito                          |                           |                                    |            |
| iLink U.N.E.D.  |                                                                                                    | 🛅 🔹 🖾 👘 🔹 Pág             | ina 🕶 Seguridad 👻 Herramientas 🛩 🌘 | )- »       |
| Volver Ayu      | Catálogo Préstamos Renovaciones Reservas Recursos electrónicos Bibliografías recomendadas Audiovisuales Fondo histórico digitalizado<br>uda Límites de Búsqueda Nuevo Búsqueda Hacla Atrás Hacla Delante Guardados Termínar | Solicitudes y Sugerencias |                                    |            |
|                 | Para ver el registro completo y la situación de todos los ejemplares, pinchar en DETALLES.                                                                                                    | Continuar la húsqueda     | en                                 | 11         |
|                 | Para los documentos con localización "En-Proceso" y con signatura XX consultar en la Sección de Adquisiciones                                                                                                    | Google                    |                                    |            |
| Resultado       | os de la búsqueda                                                                                                    |                           |                                    |            |
| and the s       | Todos los campos "Sigmund Freud" registros encontrados. Registros 12 al.                                                                                                    |                           |                                    |            |
| #1<br>Detalles  | IMARCUSE ERO         2010           Eros y civilización : una investigación filosófica acerca de Freud 1ª ed. en esta presentación         2010           Marcuse, Herbert         1                                        |                           |                                    |            |
| Guardar         | 1 copia disponible en Centro Asociado de Pontevedra en Estanteria                                                                                                    |                           |                                    |            |
| #2<br>Detalles  | 159.9FREUD MAL     2008       El malestar en la cultura y otros ensayos 2ª ed.     2008       Freud, Sigmund     1000                                                                                                    |                           |                                    |            |
| Guardar         | 1 copia disponible en Centro Asociado de Pontevedra en Estanteria                                                                                                    |                           |                                    |            |
| #3<br>Detailes  | 159.9FREUD MAL<br>1 El malestar en la cultura ; 2 Psicoanálisis : cinco conferencias pronunciadas en la Universidad de Clark ; 3 La división de la personalidad psíquica 2ª ed<br>Freud, Sigmund                            |                           |                                    |            |
| Guardar         | 1 copia disponible en Centro Asociado de Pontevedra en Estanteria                                                                                                    |                           |                                    |            |
| #4<br>Detailes  | 159.9FREUD INT       1979         Introducción al psicoanálisis 10ª ed. en "Libro de Bolsillo"       1979         Freud, Sigmund       1970                                                                                 |                           |                                    |            |
| Guardar         | 1 copia disponible en Centro Asociado de Pontevedra en Estanteria                                                                                                    |                           |                                    |            |
| #5              | 159.964 FRE 1979                                                                                                    |                           |                                    |            |
| Detalles        | Freud y el psicoanálisis<br>Lacan, Jacques                                                                                                    |                           |                                    |            |
| Guardar         | 1 copia disponible en Centro Asociado de Pontevedra en Estanteria                                                                                                    |                           |                                    |            |
| #6              | 159.9FREUD INT 1982                                                                                                    |                           |                                    |            |
| Detalles        | Introducción al psicoanálisis 12º ed. en "Libro de Bolsillo"<br>Freud, Sigmund                                                                                                    |                           |                                    |            |
| Guardar         | 1 copia disponible en Centro Asociado de Pontevedra en Estanteria                                                                                                    |                           |                                    |            |
| #7              | 159.964 GOM FRE 2002                                                                                                    |                           |                                    | ~          |
| Listo           |                                                                                                    | 🐳 Internet                | <i>4</i> <sub>10</sub> + € 105%    |            |
| 🐮 Inicio        | nicorn WorkFlows 🔯 🐼 👁 💿 💽 Bandeja de entrad 🕎 Unicorn WorkFlows 🔯 Unicorn WorkFlows                                                                                                    | 🧭 iLink U.N.E.D Wi        | S 🖸 🗈 🗑 🗿 🖆 🖬 🗞 S 🖶                | 17:13      |

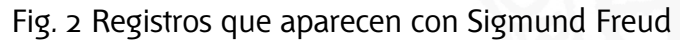

Rúa de Portugal 1 36162 Pontevedra

Tel: + 34 986 851 850 Fax: + 34 986 86 22 09

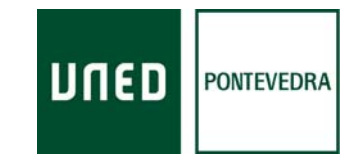

| 🌮 iLink U.N.E.D Windows Internet Explore     | r                                                                                                    |                                                                      |                                                                                                    |                           |
|----------------------------------------------|----------------------------------------------------------------------------------------------------|----------------------------------------------------------------------|----------------------------------------------------------------------------------------------------|---------------------------|
| COO - Inttp://biblio15.uned.es/uhtbin/cgisi  | si/DG40qGzcso/CENTRAL/220240121/9                                                                                                    |                                                                      | 🖌 😽 🔀 Google                                                                                                    |                           |
| Archivo Edición Ver Favoritos Herramientas   | Ayuda                                                                                                    |                                                                      |                                                                                                    |                           |
| × Google 🖌 🖌                                 | Buscar ▼ / Más ≫                                                                                                    |                                                                      |                                                                                                    | Acceder 🔧 🔹               |
| 🚖 Favoritos 🛛 🍰 🙋 UNED, Universidad Nacional | 🙋 Galeria de Web Slice 👻 🥨 UDC Summary 🙋 http://www.unedpontevedra 📑 Biblioteca UNED Facebook 🙋 S                                                               | ervicios y catálogos de bibl 🌾 Sitios sugeridos 🔹 🙋 Hotmail gratuito |                                                                                                    |                           |
| 🥭 iLink U.N.E.D.                             |                                                                                                    |                                                                      | 🏠 🔹 🖾 👘 💼 👻 Página 🗸 Segurida                                                                                           | id 🗸 Herramientas 🗸 🔞 🗸 🎽 |
|                                              |                                                                                                    |                                                                      |                                                                                                    | <u>s</u>                  |
| To and                                       | Universidad Nacional de Educación a Distancia<br>Su biblioteca electrónica en la Web<br><u>English</u>                                                          | N° carnet Biblioteca<br>PIN:<br>Acceso a iLink                       | Información de la bibliote<br>Web de Biblioteca<br>Nuevas Adquisiciones<br>Discapacidad<br>Formación de Usuarios<br>MÁS | ca                        |
| Cata<br>Volver Ayuda Nueva Búsqueda H        | <mark>logo</mark> Préstamos Renovaciones Reservas Recursos electrónicos Bibliografías reco<br>acia Atrás Hacia Delante Cambiar Visualización Guardados Terminar | mendadas Audiovisuales Fondo histórico digitalizado                  | <ul> <li>Solicitudes y Sugerencias</li> </ul>                                                                           |                           |
|                                              | registro 2 de 12 para la búsqueda Tod                                                                                                    | los los campos "freud"                                               |                                                                                                    |                           |
|                                              | Información de ejemplar Registro del catálogo                                                                                                    |                                                                      |                                                                                                    |                           |
| Guardar Más documentos de este autor         | El malestar en la cultura y otros ensayos<br>Freud, Sigmund                                                                                                    |                                                                      |                                                                                                    |                           |
| Más documentos de estas materias             | Editor: Alianza,                                                                                                    |                                                                      |                                                                                                    |                           |
| Continuar la búsqueda en                     | Páginas: 309 p.                                                                                                    |                                                                      |                                                                                                    |                           |
| Google                                       | ISBN: 8420666548<br>Info de copia: 1 copia disponible en Centro Asociado de Pontevedra.                                                                         |                                                                      |                                                                                                    |                           |
| 5.4                                          | 1 copia en todas las localizaciones.                                                                                                    |                                                                      |                                                                                                    |                           |
|                                              | Fondos<br>Centro Asociado de Pontevedra                                                                                                    |                                                                      |                                                                                                    |                           |
|                                              | copia: Material Localización                                                                                                    |                                                                      |                                                                                                    |                           |
|                                              | 159.9FREUD MAL 00001937385 Prestamo de 1 semana Estanteria                                                                                                    |                                                                      |                                                                                                    |                           |
| Volver Ayuda Nueva Búsqueda H                | acia Atrás Hacia Delante Cambiar Visualización Guardados Terminar                                                                                               |                                                                      |                                                                                                    |                           |
|                                              |                                                                                                    |                                                                      |                                                                                                    |                           |
|                                              | Universidad Nacional de Educ<br>Portal en línea para es<br>Powered by: Sirsi Corporation, Co                                                                    | ación a Distancia<br>tudiantes<br>pyright © 2000-2003                | AF                                                                                                    | RRIBA                     |
|                                              |                                                                                                    |                                                                      |                                                                                                    |                           |
|                                              |                                                                                                    |                                                                      |                                                                                                    |                           |
|                                              |                                                                                                    |                                                                      |                                                                                                    |                           |
|                                              |                                                                                                    |                                                                      |                                                                                                    |                           |
|                                              |                                                                                                    |                                                                      |                                                                                                    | -                         |
|                                              | Million and Annual Annual Annual Annual Annual Annual Annual Annual Annual Annual Annual Annual Annual Annual A                                                 |                                                                      | Internet                                                                                                    | ✓a • € 105% •             |
| 🥶 Inicio 👘 🖉 🕫 🕹 🚥 🗣 🔯 👘                     | 🐱 Bandeja de entrad  🦻 Unicorn WorkFlows 🛛 🌹 Unicorn WorkFlows 🛛 🕎 2MANUAL DEL US                                                                               | MANUAL DEL USU 🔯 Documento 1 - Micr 🎸 dia del libro 2                | 012 s 🌈 iLink U.N.E.D Wi 🕺 🧕 🕏                                                                                          | 0 🐴 🖬 🗞 💈 🖏 17:41         |

Fig. 3 pantalla del registro

En esta pantalla se indica la información del ejemplar: si el documento está disponible, su signatura y su localización

Rúa de Portugal 1 36162 Pontevedra

Tel: + 34 986 851 850 Fax: + 34 986 86 22 09

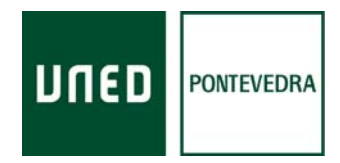

La **<u>SIGNATURA</u>** del documento, está situada a la izquierda de la ficha debajo de Fondos y Centro Asociado de Pontevedra: está compuesta de números y letras, en este caso: 159.9 FREUD MAL

La *signatura* es el código que permite localizar una obra determinada en la Biblioteca, indica donde está colocada. Guarda relación con la materia del documento en su parte numérica y generalmente con el autor en las tres letras siguientes (en mayúscula en el lomo del documento) y con el título en las tres últimas (en minúscula en el lomo del documento).

El <u>N° DE COPIA</u>, indica el número del ejemplar

El MATERIAL, indica el tipo de documento. En la Biblioteca los documentos son varios tipos y según el tipo varia el período de préstamo

**<u>1-SEMANA</u>** (bibliografía básica recomendada en las carreras) se prestan por 7 días, renovables una sola vez por un periodo equivalente. Excepto las que tienen punto verde que se prestan una semana y no se renuevan.

MONOGRAFÍAS (bibliografía no básica) se prestan por 15 días, renovables una sola vez por un periodo equivalente.

AV (audios...) se prestan por 7 días, no renovables.

Los documentos excluidos de préstamo son:

AV-NO-CIRC: audiovisual disponible para consulta en sala.

**REFERENCIA**: diccionarios, enciclopedias, etc., disponibles para consulta en sala.

SERIADA: revistas disponibles para consulta en sala.

SALA: bibliografía recomendada disponible para consulta en sala.

BANDA ROJA: bibliografía que por sus características, su consulta general es en sala, pero investigadores o profesores pueden solicitar su préstamo

La LOCALIZACIÓN, dice cuál es la situación habitual del documento, Estantería, Referencia, Depósito...

La **<u>DISPONIBILIDAD</u>**, cuando el documento está prestado, muestra la fecha en que vence el préstamo, o si es de consulta en sala, no circula,... y si está en la estantería dice que el documento está en la Biblioteca y se puede utilizar

Rúa de Portugal 1 36162 Pontevedra

Tel: + 34 986 851 850 Fax: + 34 986 86 22 09

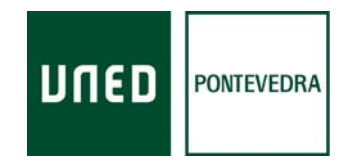

La pantalla fig. 8 indica que ese ejemplar de "El malestar en la cultura" de S. Freud, está colocado en 159.9Freud mal, que se puede prestar 1- semana, y que está colocado en la estantería, que se puede llevar en préstamo por que está disponible.

| 🧭 il.ink U.N.E.D Windows Internet Explorer                                                                                                    |                                                     |
|----------------------------------------------------------------------------------------------------|-----------------------------------------------------|
| Re http://biblo15.uned.es/uhtbin/cgiaria/oQS8gt9AAs/CENTRAL/175010108/9                                                                                                    | V + X Google                                        |
| Archivo Edición Ver Favoritos Herramientas Ayuda                                                                                                    |                                                     |
| × Google vig Busar · Más »                                                                                                    | Acceder 🌂 🔸                                         |
| 👾 Favoritos 🛛 🎭 🔊 UNED, Universidad Nacional 🔊 Galeria de Web Slice 🔹 👾 UDC Summary 🔊 http:-www.unedpontevedra 🚮 Biblioteca UNED Facebook 🔊 Servicios y catálogos de bibl 🏈 Sitios sugendos 🍨 🔊 Hotmail gratuito |                                                     |
| Chink U.N.E.D.                                                                                                    | 🏠 🔹 🖾 👘 😴 Página 🗸 Seguridad 🗸 Herramientas 🗸 🔞 🗸 ≫ |
|                                                                                                    | 6                                                   |
| Universidad Nacional de Educación a Distancia Nº carnet Biblioteca<br>Su hiblioteca electrónica e o la Web                                                                                                    | Información de la biblioteca                        |
| English PIN:                                                                                                    | Nuevas Adquisiciones<br>Discapacidad                |
| Acceso a ILink                                                                                                    | Formación de Usuarios<br>MÁS                        |
| Catálogo Préstamos Renovaciones Reservas Recursos electrónicos Bibliografías recomendadas Audiovisuales Fondo histórico digitalizado                                                                             | Solicitudes y Sugerencias                           |
| Volver Ayuda Nueva Búsqueda Hacia Atrás Hacia Delante Cambiar Visualización Guardados Terminar                                                                                                    |                                                     |
| registro 1 de 2 para la búsqueda Todos los campos "malestar and freud"                                                                                                    |                                                     |
|                                                                                                    |                                                     |
| Información de ejemplar Registro del católogo                                                                                                    |                                                     |
| Guardar El malestar en la cultura y otros ensayos                                                                                                    |                                                     |
| Más documentos de este autor Freud, Sigmund<br>Más documentos de este arbtrias Autor Principal: Freud, Sigmund                                                                                                   |                                                     |
| Documentos en la misma estantería Título: El malestar en la cultura y otros ensayos / Sigmund Freud ; [traductores, Ramón Rey Ardid y Luis López-Ballesteros y                                                   |                                                     |
| Continuar la búsqueda en Edición: 2ª ed.                                                                                                    |                                                     |
| Publicacións Modrid 1 Alianza, 2008<br>Descripcion Física: 309 p.                                                                                                    |                                                     |
| Serie: (El libro de bolsillo.)                                                                                                    |                                                     |
| Materia: Psicoandilisis                                                                                                    |                                                     |
| Hateria: Cultura                                                                                                    |                                                     |
|                                                                                                    |                                                     |
| Volver Ayuda Nueva Búsqueda Hacia Atrás Hacia Delante Cambiar Visualización Guardados Terminar                                                                                                    |                                                     |
|                                                                                                    |                                                     |
| Universidad Nacional de Educación a Distancia<br>Portal en línea para estudiantes<br>Deste a línea para estudiantes                                                                                              | ARRIBA                                              |
| Final Copyright & 2000 2003                                                                                                    |                                                     |
|                                                                                                    |                                                     |
|                                                                                                    |                                                     |
|                                                                                                    |                                                     |
|                                                                                                    |                                                     |
|                                                                                                    |                                                     |
|                                                                                                    | × ×                                                 |
|                                                                                                    | 🚭 Internet 🦓 🔹 🔍 105% 👻 📑                           |
| 🛃 Inicio 🧭 🖉 🥶 🗣 👩 🛛 🛜 Bandeja de ent 🐬 Unicorn WorkFl 🦉 Unicorn WorkFl 🔯 ZMANUAL DEL 🕅 MANUAL DEL U 🕅 Documento 1 🌈 Biblioteca inicio 🥻 Catálogo                                                                | o integr 🧷 iLink U.N.E.D 🕉 🧕 🕏 🥹 🚰 🖬 % 😤 🖏 18:50    |
| Fig. / registre de catalogo                                                                                                    |                                                     |
| rig. 4 legisito de calalogo                                                                                                    |                                                     |
|                                                                                                    |                                                     |
|                                                                                                    |                                                     |
|                                                                                                    |                                                     |
|                                                                                                    |                                                     |
|                                                                                                    |                                                     |
|                                                                                                    |                                                     |
| Rúa de Portugal 1                                                                                                    |                                                     |
| 36162 Pontevedra                                                                                                    |                                                     |
| Jordan en en en en en en en en en en en en en                                                                                                    |                                                     |
|                                                                                                    |                                                     |
| lel: + 34 986 851 850                                                                                                    |                                                     |
| Fax: + 34 986 86 22 09                                                                                                    |                                                     |
|                                                                                                    |                                                     |
| www.unednontevedra.com                                                                                                    |                                                     |
|                                                                                                    |                                                     |
|                                                                                                    |                                                     |
|                                                                                                    |                                                     |

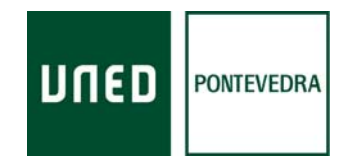

Si pinchamos en la pestaña Registro del catálogo, al lado de la de información de ejemplar, aparece la pantalla fig. 4, con la ficha del documento, indicando el título, autor, editorial, año, materias,....

Desde esa pantalla fig. 4 podemos pinchar en las líneas de color azul, si lo hacemos en el titulo aparecen todos los documentos con ese título, si en el autor, aparecen los registros de todos los documentos en los que aparezca el autor, como tal. Así sucesivamente fig. 5

|                    | - windows internet Explorer                                                                                                    |                                           |                                                                                                    |                                   |
|--------------------|----------------------------------------------------------------------------------------------------|-------------------------------------------|----------------------------------------------------------------------------------------------------|-----------------------------------|
| 🗩 🗢 🖉 http         | ntp://bibio15.uned.es/uhibin/cgisirsi/6shP9h3Wuv/PONTEVEDRA/77720073/18/X100/XAUTHOR/Freud,+Sigmund                                                                                                    |                                           | 💌 👉 🔀 Google                                                                                                   |                                   |
| rchivo Edición Ver | Ver Favoritos Herramientas Ayuda                                                                                                    |                                           |                                                                                                    |                                   |
| Google             | Signature - Más >>                                                                                                    |                                           |                                                                                                    | Acceder *                         |
| Pavoritos 🛛 🍰 🚪    | 🔊 UNED, Universidad Nacional 🙋 Geleria de Web Skee 🝷 🌞 UDC Summary 🔊 http://www.unedpontevedra 🖪 Biblioteca UNED Facebook 🖉 Servicios y catálogos de bibl                                                                                                    | . 🏉 Sitios sugeridos 🝷 🙋 Hotmail gratuito |                                                                                                    |                                   |
| 🞒 iLink U.N.E.D.   |                                                                                                    |                                           | 🏠 • 🖾 - 🖃 🖶 • Págir                                                                                            | na 👻 Seguridad 👻 Herramientas 👻 🔞 |
|                    |                                                                                                    |                                           |                                                                                                    |                                   |
| 10-and             | Universidad Nacional de Educación a Distancia Nº carnet<br>Su biblioteca electrónica en la Web<br>English                                                                                                    | t Biblioteca<br>PIN:<br>Acceso a iLink    | Información de la<br>Web de Biblioteca<br>Nuevas Adquisiciones<br>Discapacidad<br>Formación de Usuarios<br>MÁS | a biblioteca                      |
|                    | Catálogo Préstamos Renovaciones Reservas Recursos electrónicos Bibliografías recomendadas Audiovis                                                                                                    | uales Fondo histórico digitalizado        | o Solicitudes y Sugerencias                                                                                    |                                   |
| Volver Ayuda       | la Nueva Búsqueda Hacia Atrás Hacia Delante Guardados Terminar                                                                                                    |                                           |                                                                                                    |                                   |
|                    | Para ver el registro completo y la situación de todos los ejemplares, pinchar en DETALLES.                                                                                                    |                                           | Continuar la búsqueda                                                                                          | en                                |
|                    | Para los documentos con localización "En-Proceso" y con signatura XX consultar en la Sección de Adquisiciones                                                                                                    |                                           | Google                                                                                                    |                                   |
| Resultados         | "Envel Commente Control of Control of Contro |                                           |                                                                                                    |                                   |
| #1                 | 159.9FREUD MAL                                                                                                    | 2008                                      |                                                                                                    |                                   |
| Detalles           | El malestar en la cultura γ otros ensaγos 2ª ed.<br>Freud. Sigmund                                                                                                    |                                           |                                                                                                    |                                   |
| Guardar            | 1 copia disponible en Centro Asociado de Pontevedra en Estanteria                                                                                                    |                                           |                                                                                                    |                                   |
| #2                 | 159.9FREUD MAL                                                                                                    | 1975                                      |                                                                                                    |                                   |
| Detalles           | i el malestar en la cultura ; 2 esicoanalisis : cinco conterencias pronunciadas en la Universidad de Clark ; 3 La división de la person<br>Freud, Sigmund                                                                                                    | landad psiquica 2º eo                     |                                                                                                    |                                   |
| Guardar            | 1 copia disponible en Centro Asociado de Pontevedra en Estanteria                                                                                                    |                                           |                                                                                                    |                                   |
| #3                 | 159.9FREUD INT                                                                                                    | 1979                                      |                                                                                                    |                                   |
| Detalles           | Introduccion al psicoanalisis 10° ed. en "Libro de Bolsillo"<br>Freud, Sigmund                                                                                                    |                                           |                                                                                                    |                                   |
| Guardar            | 1 copia disponible en Centro Asociado de Pontevedra en Estanteria                                                                                                    |                                           |                                                                                                    |                                   |
| #4                 | 159.9FREUD INT                                                                                                    | 1982                                      |                                                                                                    |                                   |
| Detalles           | Introduccion al psicoanalisis 12ª ed. en "Libro de Bolsillo".<br>Freud, Sigmund                                                                                                    |                                           |                                                                                                    |                                   |
| Guardar            | 1 copia disponible en Centro Asociado de Pontevedra en Estanteria                                                                                                    |                                           |                                                                                                    |                                   |
| #5                 | 159.963 FRE INT V. 2                                                                                                    | 1999                                      |                                                                                                    |                                   |
| Detalles           | La interpretacion de los suenos<br>Freud, Sigmund                                                                                                    |                                           |                                                                                                    |                                   |
| Guardar            | 2 copias disponibles en Centro Asociado de Pontevedra                                                                                                    |                                           |                                                                                                    |                                   |
| <u>.</u>           |                                                                                                    |                                           |                                                                                                    | )[                                |
| 0                  |                                                                                                    |                                           | 😔 Internet                                                                                                    | 🖓 👻 🤫 105%                        |

Rúa de Portugal 1 36162 Pontevedra

Tel: + 34 986 851 850 Fax: + 34 986 86 22 09

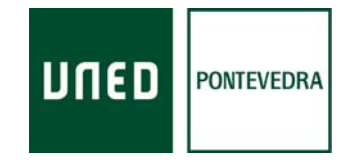

Fig. 5 pantalla pinchando en Autor

Si desea mejorar sus búsquedas puede consultar la AYUDA del catálogo, o preguntar al personal de la Biblioteca La BUSQUEDA AVANZADA se hace pinchando en <u>búsqueda avanzada</u> debajo de la casilla para rellenar del formulario de la búsqueda sencilla, se abre la fig. siguiente

| 🖉 iLink U.N.E.D Windows Internet Explor       | er                                                                                           |                                                          |                                                  |                                                                                                    |
|-----------------------------------------------|----------------------------------------------------------------------------------------------|----------------------------------------------------------|--------------------------------------------------|----------------------------------------------------------------------------------------------------|
| COO + E http://biblio15.uned.es/uhtbin/cgis   | iirsi/Bv0bx44avw/PONTEVEDRA/130440197/60/70/X                                                |                                                          | 💙 🦂 🔀 Google                                     |                                                                                                    |
| Archivo Edición Ver Favoritos Herramientas    | Ayuda                                                                                        |                                                          |                                                  |                                                                                                    |
| × Google v 3                                  | Buscar ▼ Más ≫                                                                               |                                                          |                                                  | Acceder 🌂 🔸                                                                                                    |
| 🚖 Favoritos 🛛 🝰 🔊 UNED, Universidad Nacional. | 🙋 Galeria de Web Slice 🝷 🧐 UDC Summary 🙋 http://www.unedpontevedra 💽 Biblioteca UNED Faceboo | : 🔊 Servicios y catálogos de bibl 🌾 Sitios sugeridos 🝷 🧃 | Hotmail gratuito                                 | The second second second second second second second second second second second second second second second s |
| Dillink U.N.E.D.                              |                                                                                              |                                                          | 🏠 🔹 🖾 👘 😴 Página 🗸                               | Seguridad - Herramientas - 🔞 - 🦇                                                                               |
|                                               |                                                                                              |                                                          |                                                  |                                                                                                    |
|                                               | Universidad Nacional de Educación a Distancia<br>Su biblioteca electrónica en la Web         | Nº carnet Biblioteca                                     | Información de la bil                            | blioteca                                                                                                    |
|                                               | English                                                                                      | PIN:                                                     | Nuevas Adquisiciones<br>Discapacidad             |                                                                                                    |
|                                               |                                                                                              | Acceso a iLink                                           | Formación de Usuarios<br>MÁS                     |                                                                                                    |
| Cat                                           | álogo Préstamos Renovaciones Reservas Recursos electrónicos Bibliografía                     | recomendadas Audiovisuales Fondo histór                  | ico digitalizado Solicitudes y Sugerencias       |                                                                                                    |
| Volver Ayuda Terminar                         |                                                                                              |                                                          |                                                  |                                                                                                    |
|                                               | Búsqueda Avanzada                                                                            | Rác                                                      | quodac                                           |                                                                                                    |
|                                               | Todos los campos 💌                                                                           | Y V Búsq                                                 | ueda sencilla                                    |                                                                                                    |
|                                               | Autor                                                                                        | Y Y Pelíc                                                | atura<br>ulas de la Mediateca-Biblioteca Central |                                                                                                    |
|                                               | Título                                                                                       | Y Y                                                      | o Antiguo                                        |                                                                                                    |
|                                               | Materia 💌                                                                                    | Y V                                                      |                                                  |                                                                                                    |
|                                               | Serie                                                                                        | Y 💌                                                      |                                                  |                                                                                                    |
|                                               | Título de revista 🗸                                                                          |                                                          |                                                  | =                                                                                                    |
|                                               | Buscar Reestablecer                                                                          |                                                          |                                                  |                                                                                                    |
|                                               | bibliotecas Centro Asociado de Pontevedra                                                    | ✓                                                        |                                                  |                                                                                                    |
|                                               | idioma: CUALQUIERA 💌                                                                         |                                                          |                                                  |                                                                                                    |
|                                               | formato: CUALQUIERA                                                                          |                                                          |                                                  |                                                                                                    |
|                                               | localización: CUALQUIERA                                                                     |                                                          |                                                  |                                                                                                    |
|                                               | coincidencia: Palabras clave 🖌                                                               |                                                          |                                                  |                                                                                                    |
|                                               | año de pub:                                                                                  |                                                          |                                                  |                                                                                                    |
|                                               | ordenar por: No 🗸                                                                            |                                                          |                                                  |                                                                                                    |
|                                               |                                                                                              |                                                          |                                                  |                                                                                                    |
| Volver Ayuda Terminar                         |                                                                                              |                                                          |                                                  |                                                                                                    |
|                                               |                                                                                              |                                                          |                                                  |                                                                                                    |
| FEDER                                         | Universidad Nacional d<br>Portal en línea                                                    | e Educación a Distancia<br>Jara estudiantes              |                                                  | ARRIBA                                                                                                    |
| the menore de beser Europe                    | Powered by: Sirsi Corporati                                                                  | >n, Copyright © 2000-2003                                |                                                  | ~                                                                                                    |
| <                                             |                                                                                              |                                                          |                                                  |                                                                                                    |
|                                               | 🖉 Apoue a los ostudiant – 🚰 Randela de entrada – 💷 MANUAL DEL USUADT – 💷 MANUAL              |                                                          |                                                  |                                                                                                    |
|                                               |                                                                                              |                                                          | N.E.D Wind Solicon Work lows                     |                                                                                                    |
|                                               |                                                                                              |                                                          |                                                  |                                                                                                    |
| Rúa de Portugal 1                             |                                                                                              |                                                          |                                                  |                                                                                                    |
|                                               |                                                                                              |                                                          |                                                  |                                                                                                    |
| 36162 Pontevedra                              |                                                                                              |                                                          |                                                  |                                                                                                    |
|                                               |                                                                                              |                                                          |                                                  |                                                                                                    |
| Tel: + 34 986 851 850                         |                                                                                              |                                                          |                                                  |                                                                                                    |
| Fax: + 34 986 86 22 09                        |                                                                                              |                                                          |                                                  |                                                                                                    |
|                                               |                                                                                              |                                                          |                                                  |                                                                                                    |
| www.unedpontevedra.com                        |                                                                                              |                                                          |                                                  |                                                                                                    |

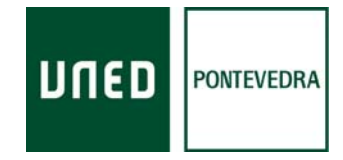

Pantalla búsqueda avanzada

En la búsqueda avanzada se utilizan los buscadores booleanos: AND o Y, NOT o NO, OR o O, y XOR. Con ellos se unen distintos ítems para centrar la búsqueda y los resultados de la misma queden mejor acotados.

Con la búsqueda sencilla efectuada aparecieron 12 registros, con la búsqueda avanzada poniendo autor: Freud y Título: el malestar de la cultura, buscador booleano: Y, aparecen 2 registros. Esto facilita la localización de los registros

Rúa de Portugal 1 36162 Pontevedra

Tel: + 34 986 851 850 Fax: + 34 986 86 22 09

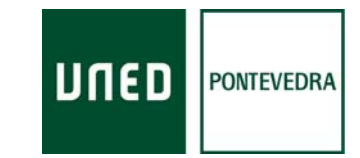

| 🖗 iLink U.N.E.D Windows Internet Explorer                                                                                                    |                                                                                                    |
|----------------------------------------------------------------------------------------------------|----------------------------------------------------------------------------------------------------|
| 🔆 🔿 🗢 🖻 http://biblio15.uned.es/uhtbin/cgisrisi/QiOWF15jsP./PONTEVEDRA/36540061/5/0                                                                                                    | 🖌 😽 🗶 🚼 Google 🖉 🔎                                                                                                    |
| Archivo Edición Ver Favoritos Herramientas Ayuda                                                                                                    |                                                                                                    |
| x Goegle v 3 Buscar v Más »                                                                                                    | Acceder 🔧                                                                                                    |
| 👷 Favoritos 🛛 🦛 😰 UNED, Universidad Nacional 🔊 Goleria de Web Slice 🔹 🏟 UDC Summary 😰 httpwww.unedpontevedra 🔣 Biblioteca UNED Facebook 🖉 Servicios y catálogos de bibl 🏉 Sitos sugeridos 🔹 🖉 Hotmal gratui                                                                                                    | to                                                                                                    |
| Elink U.N.E.D.                                                                                                    | 🏠 🔹 🔝 - 🖃 🖶 🔹 Página - Seguridad - Herramientas - 🔞 -                                                                     |
|                                                                                                    |                                                                                                    |
| Universidad Nacional de Educación a Distancia<br>Su biblioteca electrónica en la Web<br>English<br>Acceso a iLink                                                                                                    | Información de la biblioteca<br>Web de Biblioteca<br>Nuevas Adquisiciones<br>Discapacidad<br>Formación de Usuarios<br>MÁS |
| Catálogo Préstamos Renovaciones Reservas Recursos electrónicos Bibliografías recomendadas Audiovisuales Fondo histórico digitalizad<br>Volver Ayuda Límites de Búsqueda Nueva Búsqueda Hacia Atrás Hacia Delante Guardados Terminar                                                                                                    | do Solicitudes y Sugerencias                                                                                              |
| Para ver el registro completo y la situación de todos los ejemplares, pinchar en DETALLES.                                                                                                    |                                                                                                    |
| Para los documentos con localización "En-Proceso" y con signatura XX consultar en la Sección de Adquisiciones                                                                                                    | Continuar la búsqueda en<br>Google                                                                                        |
| Posultados de la búsqueda                                                                                                    |                                                                                                    |
| Autor "Freud" AND Titulo "el malestar en la cultura" registros encontrados. Registros 2 al.                                                                                                    |                                                                                                    |
| #1     159.9FREUD MAL     2000       Detailes     El malestar en la cultura y otros ensayos 2ª ed.<br>Freud, Sigmund     2ª ed.                                                                                                    | 8                                                                                                    |
| Guardar 1 copia disponible en Centro Asociado de Pontevedra en Estanteria                                                                                                    |                                                                                                    |
| #2       159.9FREUD MAL       1975         Detailes       I El malestar en la cultura ; 2 Psicoanálisis : cinco conferencias pronunciadas en la Universidad de Clark ; 3 La división de la personalidad psíquica 2ª ed       1975         Freud, Sigmund       2ª ed       2ª ed                                                                                                    | 5                                                                                                    |
| Guardar 1 copia disponible en Centro Asociado de Pontevedra en Estanteria                                                                                                    |                                                                                                    |
| Volver Ayuda Límites de Búsqueda Nueva Búsqueda Hacia Atrás Hacia Delante Guardados Terminar                                                                                                    |                                                                                                    |
| Buscar nuevamente                                                                                                    |                                                                                                    |
| Todos los campos 🗸 🗸 🗸                                                                                                    |                                                                                                    |
| Autor V Freud Y V                                                                                                    |                                                                                                    |
| Título V el malestar en la cultura Y V                                                                                                    |                                                                                                    |
| Materia V V V                                                                                                    |                                                                                                    |
| Serie V                                                                                                    |                                                                                                    |
| Título de revista 💙                                                                                                    |                                                                                                    |
| Buscar Boestablecer                                                                                                    |                                                                                                    |
| bibliotecas Centro Asociado de Pontevedra                                                                                                    |                                                                                                    |
| to the second second seco | → Internet → 105% -                                                                                                    |
| 🚰 Inicio 🖉 🕲 🕿 🔍 🚺 🕞 Bandela de ent 🔍 Unicorn WorkFl 🤍 Unicorn WorkFl 🕅 ZMANUAL DEL 🕅 MANUAL DEL U 🕅 Documento 1 🖉 UNED, Universita                                                                                                    | U.N.E.D Catálogo integr 8 0 2 0 0 5 10 0 11 19:23                                                                         |

Resultados de la búsqueda Freud y el malestar de la cultura \*\*\*Desde la pantalla de búsqueda sencilla se puede acceder a otros servicios de la Biblioteca

Rúa de Portugal 1 36162 Pontevedra

Tel: + 34 986 851 850 Fax: + 34 986 86 22 09

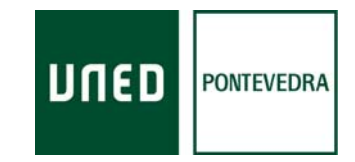

Puede conocer la bibliografía recomendada de las asignaturas de su carrera, pinchando en la barra gris de tareas en la frase: bibliografía recomendada

| CiLink U.N.E.D Windows Internet Explore         | r                                                               |                                                                            | -,                                                                       | J                              | · · · · · · · · · · · · · · · · · · ·                                                                          |                           |               |
|-------------------------------------------------|-----------------------------------------------------------------|----------------------------------------------------------------------------|--------------------------------------------------------------------------|--------------------------------|----------------------------------------------------------------------------------------------------|---------------------------|---------------|
| COO - Ittp://biblio15.uned.es/uhtbin/cgisire    | si/qrGbWvUoY4/PONTEVEDRA/75160088/60/69/X                       |                                                                            |                                                                          |                                | 🖌 😽 🔀 Google                                                                                                   |                           | <b>₽</b> -    |
| Archivo Edición Ver Favoritos Herramientas      | Ayuda                                                           |                                                                            |                                                                          |                                |                                                                                                    |                           |               |
| × Google                                        | Buscar ▼ Más ≫                                                  |                                                                            |                                                                          |                                |                                                                                                    |                           | Acceder 🔧 🔹   |
| 🚖 Favoritos 🛛 🝰 🔊 UNED, Universidad Nacional    | 🥭 Galería de Web Slice 👻 🥨 UDC Summary 🕖                        | httpwww.unedpontevedra 🖪 Biblioteca UNED Facebool                          | 🕻 🙋 Servicios y catálogos de bibl 🏀 Sitios                               | sugeridos 🝷 🙋 Hotmail gratuite |                                                                                                    |                           |               |
| 🦉 iLink U.N.E.D.                                |                                                                 |                                                                            |                                                                          |                                | 🟠 🔹 🖾 👘 💌 Pági                                                                                                 | na 🗸 Seguridad 🗸 Herramie | entas 🕶 🔞 🕶 🦈 |
|                                                 |                                                                 |                                                                            |                                                                          |                                |                                                                                                    |                           |               |
| ספחע                                            | Universidad Nacional de<br>Su biblioteca elect<br><u>Englie</u> | Educación a Distancia<br>rónica en la Web<br><u>h</u>                      | N° carnet Bibliotec<br>PII<br>Acceso a iLin                              | ca<br>N:                       | Información de la<br>Web de Biblioteca<br>Nuevas Adquisiciones<br>Discapacidad<br>Formación de Usuarios<br>MÁS | biblioteca                |               |
| Catá<br>Volver Ayuda Terminar                   | logo Préstamos Renovaciones Re                                  | servas Recursos electrónicos Bibliografía                                  | s recomendadas Audiovisuales F                                           | Fondo histórico digitalizad    | o Solicitudes y Sugerencias                                                                                    |                           |               |
|                                                 |                                                                 | Búsqueda sencilla                                                          |                                                                          |                                |                                                                                                    |                           |               |
|                                                 |                                                                 | Palabra clave      Listado                                                 | alfabético 🔿 Exacta                                                      |                                |                                                                                                    |                           |               |
|                                                 |                                                                 |                                                                            | Todos los campos M Buse                                                  | car                            |                                                                                                    |                           |               |
|                                                 |                                                                 | bibliotecas Centro Asociado                                                | de Pontevedra                                                            |                                |                                                                                                    |                           |               |
|                                                 |                                                                 | Busqueda                                                                   | avanzada                                                                 | 4.5                            |                                                                                                    |                           |               |
|                                                 |                                                                 |                                                                            |                                                                          |                                |                                                                                                    |                           |               |
|                                                 |                                                                 | Registros de ma<br>interes                                                 |                                                                          |                                |                                                                                                    |                           |               |
|                                                 |                                                                 | Autor: Lasarte, Car                                                        | los                                                                      |                                |                                                                                                    |                           |               |
|                                                 |                                                                 | Materia: Lengua ingle<br>MÁS                                               | sa                                                                       |                                |                                                                                                    |                           |               |
|                                                 |                                                                 |                                                                            |                                                                          |                                |                                                                                                    |                           |               |
| Volver Ayuda Terminar                           |                                                                 |                                                                            |                                                                          |                                |                                                                                                    |                           |               |
| FEDER<br>Una manera de hacer Europa             |                                                                 | Universidad Nacional d<br>Portal en línea p<br>Powered by: Sirsi Corporati | ∎ Educación a Distancia<br>arra estudiantes<br>on, Copyright © 2000-2003 |                                |                                                                                                    | ARRIBA                    |               |
|                                                 |                                                                 |                                                                            |                                                                          |                                |                                                                                                    |                           |               |
| <                                               |                                                                 | 10                                                                         | Q.                                                                       |                                | A Internet                                                                                                    | <i>.</i>                  | ₱ 105%        |
|                                                 | 🛜 bibl, centro                                                  | ity Es W MANUAL DEL USUARI 🖉 Apovo a l                                     | os estudiant 🛛 🧭 Bandeia de entrada                                      | Biblioteca inicio - Win        | Cilink U.N.E.D Wind                                                                                            |                           |               |
| barra de tareas                                 |                                                                 |                                                                            |                                                                          | 1.5                            |                                                                                                    |                           |               |
| Dalla de laleas                                 |                                                                 |                                                                            |                                                                          |                                |                                                                                                    |                           |               |
|                                                 |                                                                 |                                                                            |                                                                          |                                |                                                                                                    |                           |               |
| Púa do Portugal 4                               |                                                                 |                                                                            |                                                                          |                                |                                                                                                    |                           |               |
| nua de Follugal 1<br>26162 Bontovodra           |                                                                 |                                                                            |                                                                          |                                |                                                                                                    |                           |               |
| 30102 Folleveula                                |                                                                 |                                                                            |                                                                          |                                |                                                                                                    |                           |               |
| Tel: + 34 986 851 850<br>Fax: + 34 986 86 22 09 |                                                                 |                                                                            |                                                                          |                                |                                                                                                    |                           |               |
| www.unedpontevedra.com                          |                                                                 |                                                                            |                                                                          |                                |                                                                                                    |                           |               |
|                                                 |                                                                 |                                                                            |                                                                          |                                |                                                                                                    |                           |               |
|                                                 |                                                                 |                                                                            |                                                                          |                                |                                                                                                    |                           |               |

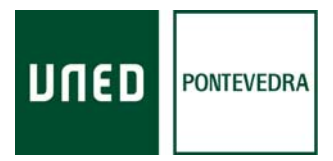

Renovar el préstamo, en **renovaciones** 

Reservar documentos, en reservas.

Ver la situacion de sus prestamos y reservas en **consultar ficha de usuario** y pinchar en *préstamos*, y para cambiar el PIN o NIP (n° de identificación personal), pinchar en *cambiar PIN* 

Acceder a los recursos electrónicos, en recursos electrónicos

Se puede ver la bibliografía recomendada en los distintos estudios, tanto electrónica o en papel, pinchando en **Bibliografía recomendada** Por último se accede a LINCEO+ (buscador) y a las Bases de datos

Desde Catalogo en la página de inicio de la Biblioteca Central pinchando en **acceder al catalogo de la Bibliotecas UNED**, pueden acceder directamwente a:

Renovar sus préstamos. Consultar su ficha (ver préstamos, cambiar PIN, etc.) Reservar documentos. Buscar en el catálogo la bibliografía recomendada (en papel y electrónica). Acceder al Fondo digitalizado

#### **RENOVACIONES:**

Hay que introducir los datos que nos piden, no hay que rellenar la 2ª casilla (el id. alternativo, no es para personas físicas) y seguimos las indicaciones que nos dan.

Si no permite la renovación, hay que devolver los documentos en préstamo cuanto antes, porque pueden pasar tres cosas, 1- que ya hayan renovado el préstamo, no se permite la 2ª renovación. 2- que se hayan despistado y estén fuera de plazo, el préstamo está vencido. 3- que otro usuario haya reservado el documento y se bloquea la renovación.

Las reservas se pueden efectuar desde cualquier barra de tareas del catálogo en el item **RESERVAS**, se abre otra pantalla, en la casilla de Bibliotecas de los Centros Asociados, se busca la biblioteca de Pontevedra, se escoge el formulario en castellano o en gallego, se rellenan los datos solicitados y los del documento que se reserva, se admiten 2 reservas.

Rúa de Portugal 1 36162 Pontevedra

Tel: + 34 986 851 850 Fax: + 34 986 86 22 09

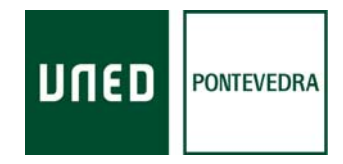

Es OBLIGATORIO el e-mail de la UNED, el que la universidad ofrece a cada miembro de la comunidad universitaria, se activa en CampusUNED, sin él la reserva es nula. Para efectuar la reserva deben estar todos los ejemplares del libro solicitado prestados.

Si tiene cualquier duda, pongase en contacto con el personal de la biblioteca.

Rúa de Portugal 1 36162 Pontevedra

Tel: + 34 986 851 850 Fax: + 34 986 86 22 09